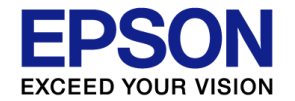

# <u>Sound MCU: S1C31D41</u> <u>Sensor demo(fire alarm)</u>

"Reference Design Guide"

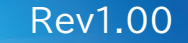

The contents of this document are subject to change without notice.

© Seiko Epson Corporation. 2022

#### NOTES

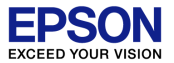

#### Evaluation board/kit and Development tool important notice

- 1. This evaluation board/kit or development tool is designed for use with engineering evaluation, demonstration, or development purposes only. Do not use it for other purposes. It is not intended to meet the design requirements of finished products.
- 2. This evaluation board/kit or development tool is intended for use by an electronic engineer and is not a consumer product. The user should use it properly and in a safe manner. Seiko Epson does not assume any responsibility or liability of any kind of damage and/or fire caused by its use. The user should cause to use it when any abnormal issue occurs even during proper and safe use.
- 3. Parts used for this evaluation board/kit or development tool may be changed without any notice.

#### NOTICE : PLEASE READ THE FOLLOWING NOTICE CAREFULLY BEFORE USING THIS DOCUMENT

The contents of this document are subject to change without notice.

- 1. This document may not be copied, reproduced, or used for any other purpose, in whole or in part, without the consent of the Seiko Epson Corporation ("Epson").
- 2. Before purchasing or using Epson products, please contact our sales representative for the latest information and always be sure to check the latest information published on Epson's official web sites and other sources.
- 3. Information provided in this document such as application circuits, programs, usage, etc., are for reference purposes only. Using the application circuits, programs, usage, etc. in the design of your equipment or systems is your own responsibility. Epson makes no guarantees against any infringements or damages to any third parties' intellectual property rights or any other rights resulting from the information. This document does not grant you any licenses, intellectual property rights or any other rights with respect to Epson products owned by Epson or any third parties.
- 4. Epson is committed to constantly improving quality and reliability, but semiconductor products in general are subject to malfunction and failure. By using Epson products, you shall be responsible for your hardware. Software and systems must be designed well enough to prevent death or injury as well as any property damage even if any of the malfunctions or failures might be caused by Epson products. When designing your products using Epson products, please be sure to check and comply with the latest information regarding Epson products (this document, specifications, data sheets, manuals, Epson's web site, etc.). When using the information included above materials such as product data, charts, technical contents, programs, algorithms and application circuit examples, you shall be solely responsible for deciding whether or not to adopt and use Epson products.
- 5. Epson has prepared this document and programs provided in this document carefully to be accurate and dependable, but Epson does not guarantee that the information and the programs are always accurate and complete. Epson assumes no responsibility for any damages which you incur due to misinformation in this document and the programs.
- 6. No dismantling, analysis, reverse engineering, modification, alteration, adaptation, reproduction, etc., of Epson products is allowed.
- 7. Epson products have been designed, developed and manufactured to be used in general electronic applications (office equipment, communications equipment, measuring instruments, home electronics, etc.) and applications individually listed in this document ("General Purpose"). Epson products are NOT intended for any use beyond the General Purpose uses that requires particular/higher quality or reliability in order to refrain from causing any malfunction or failure leading to death, injury, serious property damage or severe impact on society, including, but not limited to those listed below. Therefore, you are advised to use Epson products. Should you desire to buy and use Epson products for a particular purpose other than a General Purpose one warranty and disclaims with respect to Epson products, whether express or implied, including without limitation any implied warranty of merchantability or fitness for any particular purpose. Please be sure to contact our sales representative and obtain approval in advance.

[Particular purpose]

Space equipment (artificial satellites, rockets, etc.)

Transportation vehicles and their control equipment (automobiles, aircraft, trains, ships, etc.)

Medical equipment (other than applications individually listed in this document) / Relay equipment to be placed on ocean floor

Power station control equipment / Disaster or crime prevention equipment / Traffic control equipment / Financial equipment

Other applications requiring similar levels of reliability as those listed above

- 8. Epson products listed in this document and our associated technologies shall not be used in any equipment or systems that laws and regulations in Japan or any other countries prohibit to manufacture, use or sell. Furthermore, Epson products and our associated technologies shall not be used for developing weapons of mass destruction, or any other military purposes or applications. If exporting Epson products or our associated technologies, you shall comply with the Foreign Exchange and Foreign Trade Control Act in Japan, Export Administration Regulations in the U.S.A. (EAR) and other export-related laws and regulations in Japan and any other countries and follow the required procedures as provided by the relevant laws and regulations.
- 9. Epson assumes no responsibility for any damages (whether direct or indirect) caused by or in relation with your non-compliance with the terms and conditions in this document.
- 10. Epson assumes no responsibility for any damages (whether direct or indirect) incurred by any third party that you assign, transfer, loan, etc., Epson products to.
- 11. For more details or other concerns about this document, please contact our sales representative.

Company names and product names listed in this document are trademarks or registered trademarks of their respective companies. Arm, Cortex, Keil and µVision are registered trademarks of Arm Limited (or its subsidiaries) in the US and/or elsewhere. IAR Systems, IAR Embedded Workbench, C-SPY, I-jet, IAR and the logotype of IAR Systems are trademarks or registered trademarks owned by IAR Systems AB. SEGGER and J-Link are trademarks or registered trademarks of SEGGER Microcontroller GmbH & Co. KG. All rights reserved. All brands or product names mentioned herein are trademarks and/or registered trademarks of their respective companies. "Reproduced with permission from Arm Limited. Copyright © Arm Limited"

#### Agenda

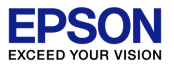

- 1. Overview
- 2. Evaluation Board "S5U1C31D41T" and external Parts
- 3. Startup
  - 1. Writing Software
  - 2. Writing sound data
  - 3. Sensor module connection
  - 4. Board setting & Demonstration start
- 4. Function introduction
  - 1. Fire detection
  - 2. Other function introduction

- 5. Operation overview of Sound MCU
  - 1. Low power consumption design by intermittent operation
- 6. Appendix
  - 1. Switching audio devices
  - 2. Switching sound data
  - 3. Threshold setting for sensor module
  - 4. Threshold setting for detect low voltage
  - 5. Self test of Flash area (checksum)
- 7. Reference manual

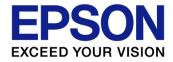

### Overview

#### 1. Overview

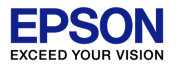

This reference design guide describes the demonstration software that reproduces the operation as a fire alarm by using the evaluation board of the Sound MCU "S1C31D41" and the sensor module.

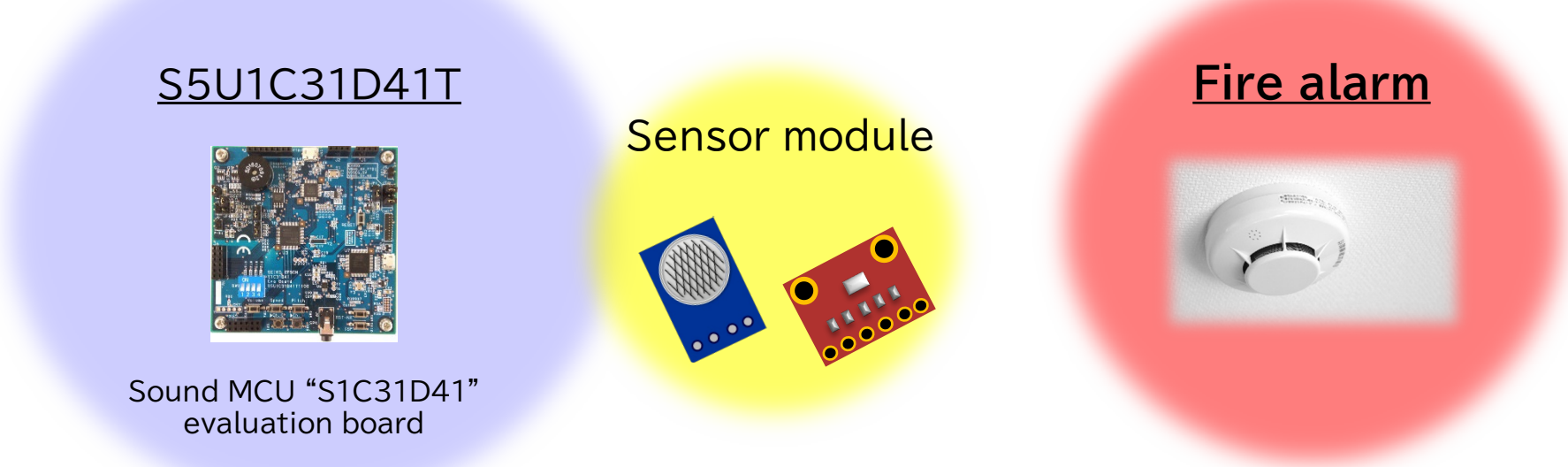

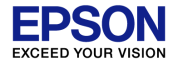

## Evaluation Board "S5U1C31D41T" and external Parts

#### 2. Evaluation Board "S5U1C31D41T" and external Parts

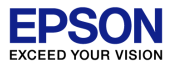

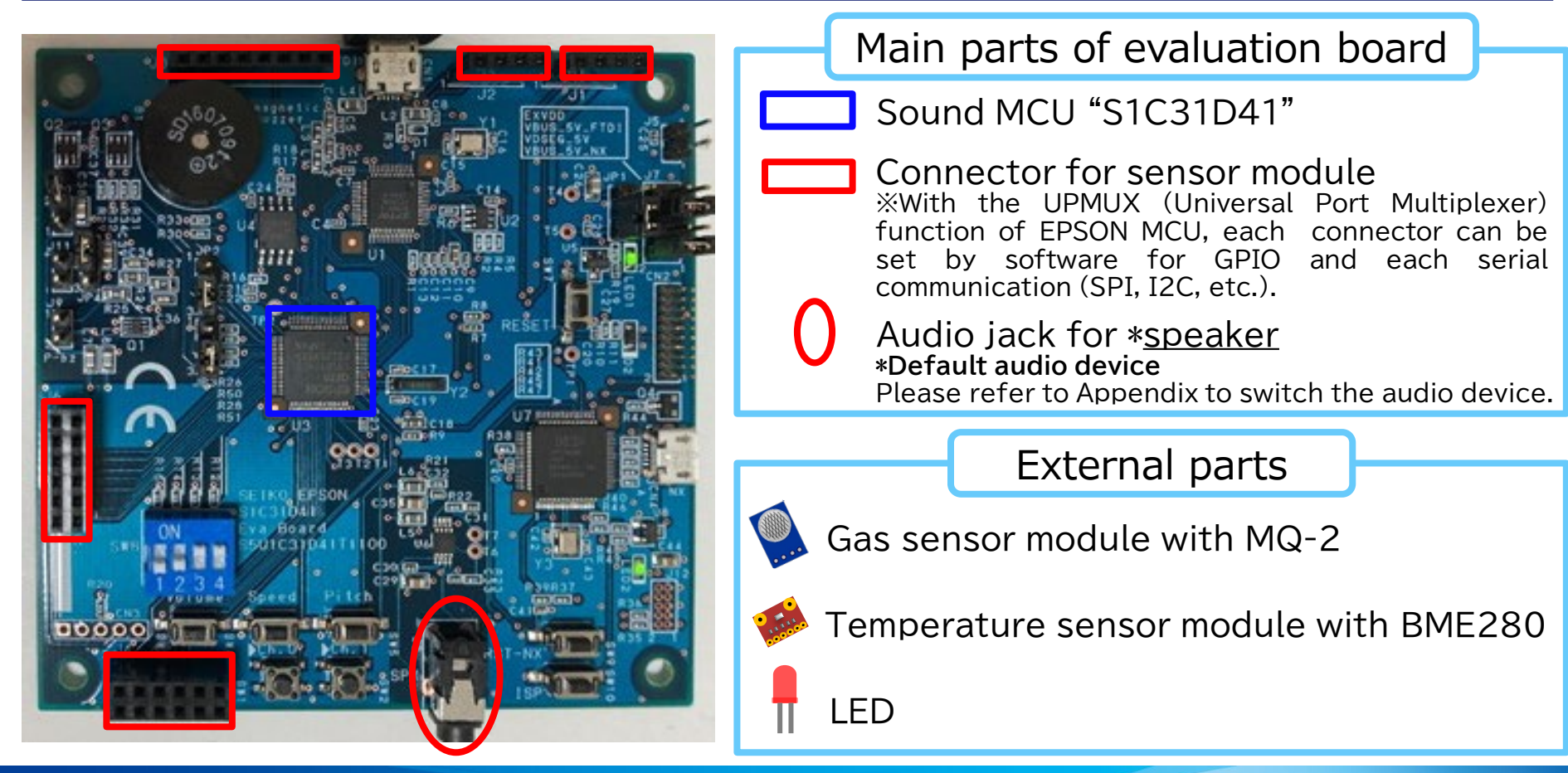

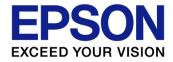

### Startup

 $\sim$ From software writing to demonstration start $\sim$ 

### **3.1 Writing Software**

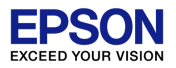

(1)Double-click "FIREALARM\_DEMO.eww" from sample software package (s1c31d5xd41sp\_ver5\_00).

Folder path : s1c31d5xd41sp\_ver5\_00¥Projects¥Demonstration¥FIREALARM\_DEMO¥IAR

(2)After setting the jumper as shown in the figure below, connect the PC to the evaluation board and push SW9.

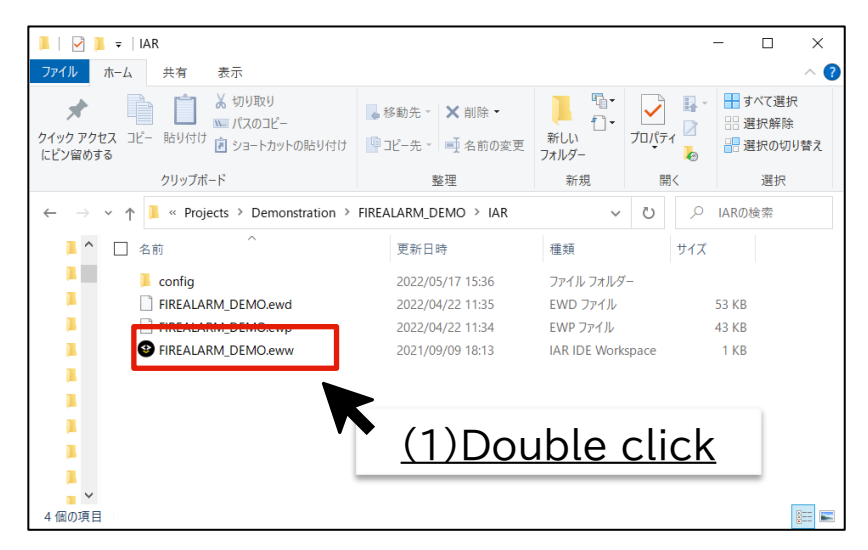

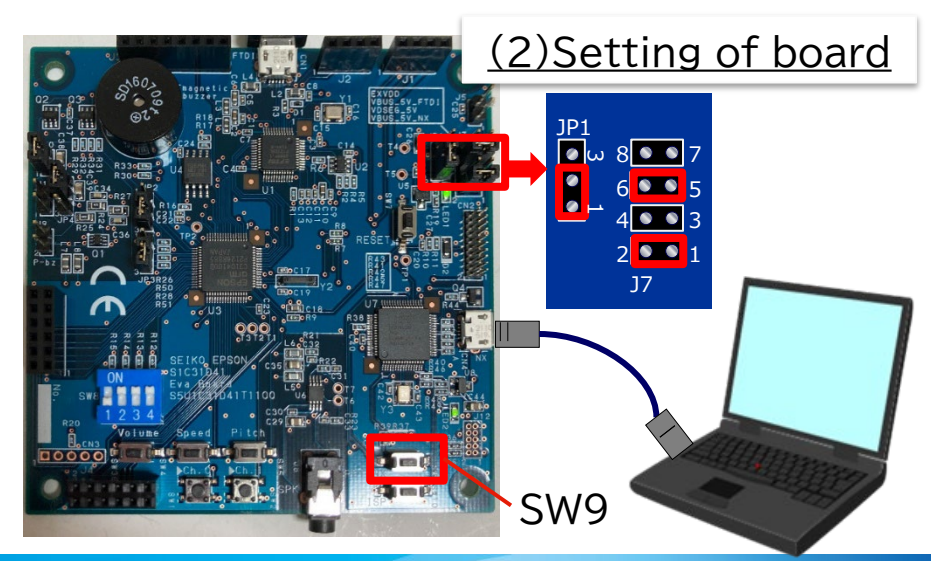

### **3.1 Writing Software**

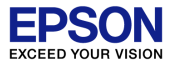

(3)When EWARM starts up, change the debugger to CMSIS DAP.
Project→Options→Debugger→Driver→CMSIS DAP
(4)Execute "Rebuild All"
Project→Rebuild All

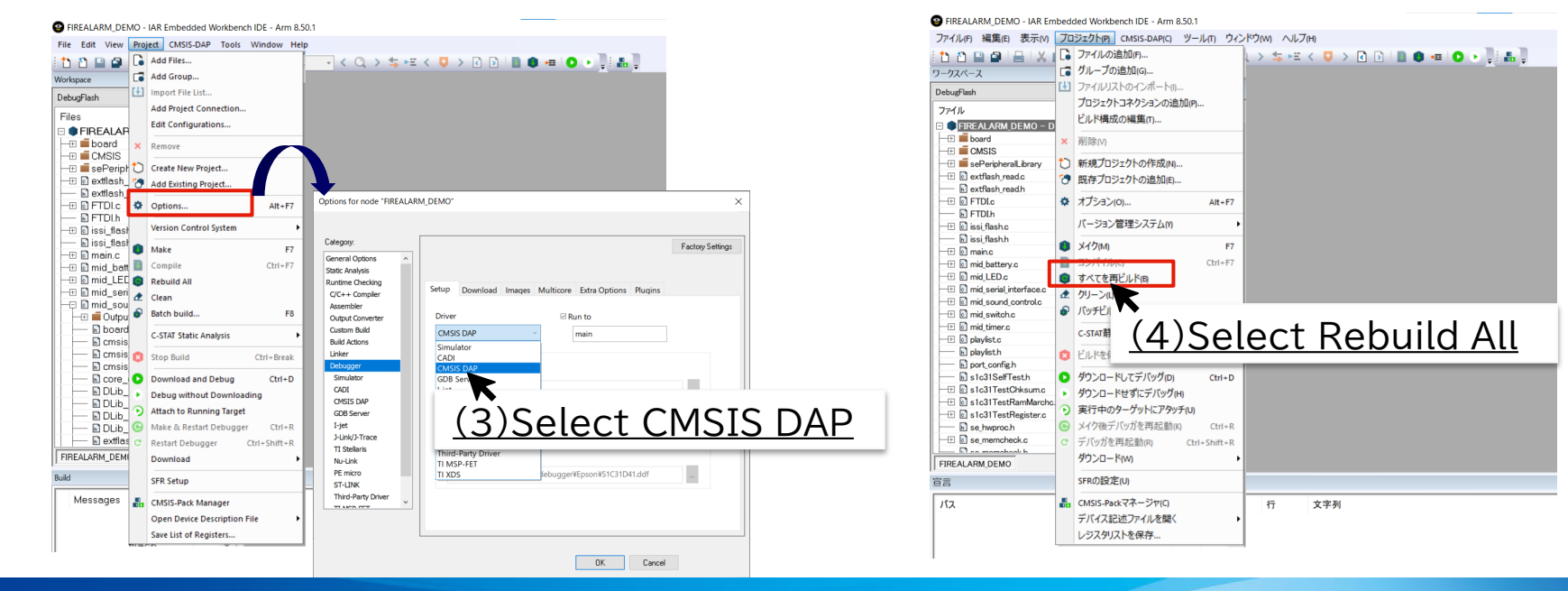

#### 3.1 Writing Software

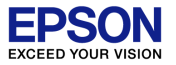

(5)Execute "Download and Debug". If the writing is completed normally, the debug screen will be displayed automatically.

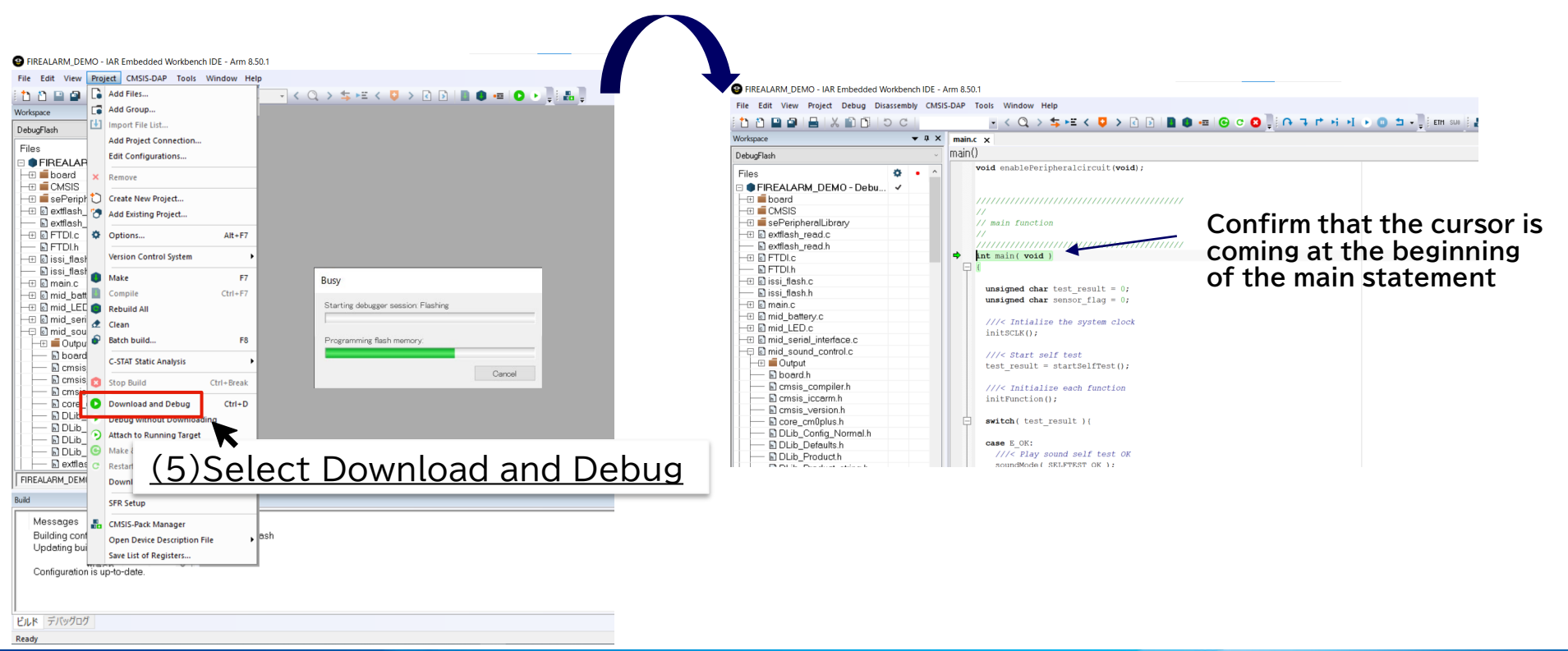

### 3.2 Writing sound data

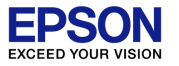

(1)As shown in the figure below, after setting the jumper and DIP switch, connect the PC to the evaluation board and push SW7.

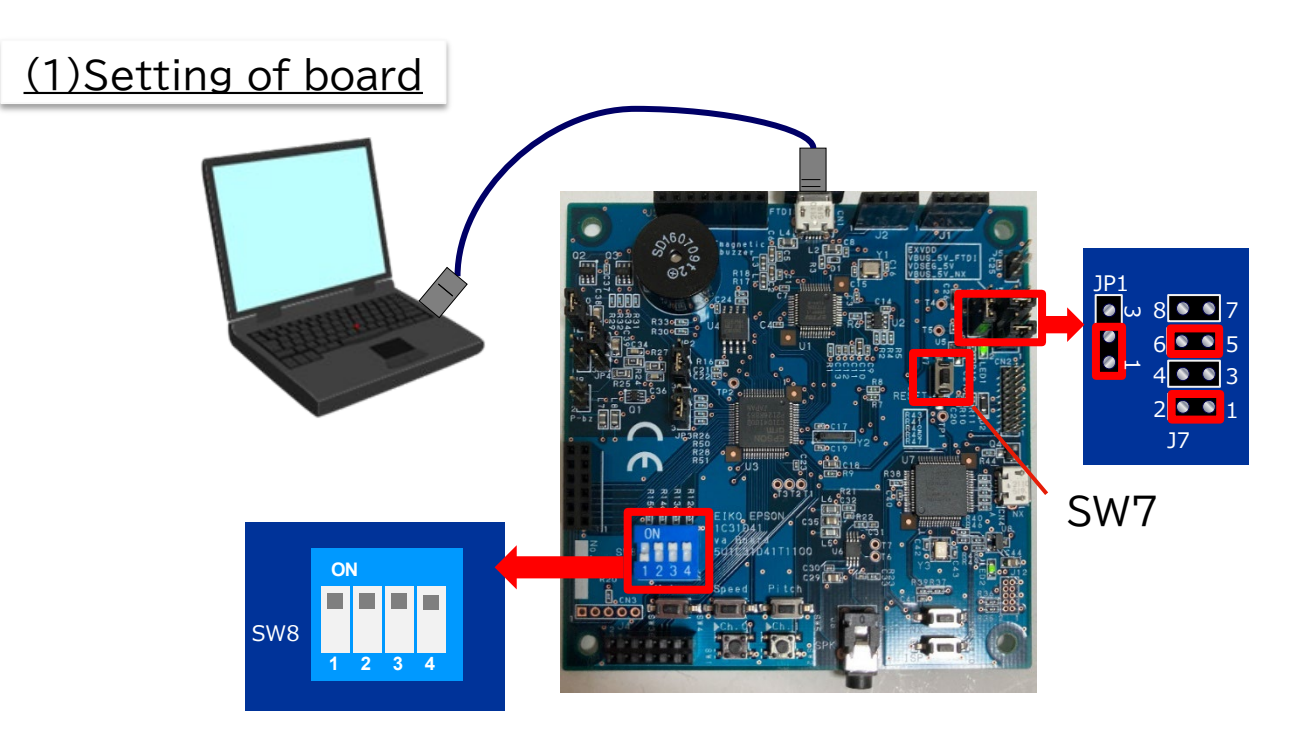

### 3.2 Writing sound data

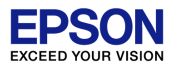

(2)Double-click "run\_write\_flash\_romdata.bat" from the sample software package (s1c31d5xd41sp\_ver5\_00).

Folder path : s1c31d5xd41sp\_ver5\_00¥Tools¥qspi\_flash\_writer¥FIREALARM\_DEMO

(3)As shown in the lower right figure, when three "Serial Flash write complete normally" are displayed, the sound data writing is complete.

|                                            |                                     |                    |               |              |           |          |           |     | -                                                  |
|--------------------------------------------|-------------------------------------|--------------------|---------------|--------------|-----------|----------|-----------|-----|----------------------------------------------------|
| 📕   🗹 📕 🖛                                  | FIREALARM_DEMO                      |                    |               |              |           |          | - 🗆       | ×   | C:¥EPSON¥C31_software¥s<br>-fw_RONImage_sepsordems |
| ファイル ホーム                                   | 山 共有 表示                             |                    |               |              |           |          |           | ∧ ? | *** SocialElach EDASE A                            |
|                                            | 🖹 📩 📩 切り取り                          |                    | V —ĭ          | <b>-</b>     |           | ↓開く -    | 🕂 すべて選択   |     |                                                    |
| <b>7</b>                                   | └──                                 |                    |               | 📒 🗗•         |           | -<br>7編集 | 🔡 選択解除    |     | SerialFlash write com                              |
| クイック アクセス<br>にピン留めする                       | コピー 貼り付け 🔋 ショートカットの貼り付け             | 移動先コピー先            | 削除 名前の<br>変更  | 新しい<br>フォルダー | プロバティ     | ▲履歴      | 💾 選択の切り替え |     | C-VEDSONVC31 coftwaraX                             |
|                                            | クリップボード                             |                    |               | 新規           | 朢         | (        | 课択        |     | -fw ROMImage_sensordem                             |
|                                            | _                                   | 16.1               |               | 491796       | 00        |          |           |     | *** SerialFlash ERASE/                             |
| $\leftarrow \rightarrow \checkmark \prime$ | ↑                                   | ols > qspi_flash_w | riter > FIREA | LARM_DEMO    | ~         | Ö        |           | DEM | SocialElach write com                              |
|                                            | 名前                                  |                    | 更新日時          |              | 種類        |          | サイズ       |     | oernam nasm winte com                              |
|                                            | Diaulist concordomo firealearm aut  | ornal tut          | 2022/04/19    | 12:07        | テナフレ ドナコ  | JAL      | 2 KB      |     | C:¥EPSON¥C31_software¥<br>-fw PlavList_sepsorder   |
|                                            | PlayList_sensordemo_intealearin_ext | olbuzzorbin        | 2022/04/10    | 16.57        |           | X7F      | 2 ND      |     | XXX SerialFlach ERASE/                             |
|                                            | ROMImage_sensordemo_firealearm      | speaker hin        | 2021/09/24    | 15:40        | BIN ファイル  |          | 60 KB     |     | SerialElash write com                              |
| - i r                                      | In write flash romdata bat          | Speakenbill        | 2022/05/09    | 14.31        | Windows / | ッチ ファ    | 1 KB      |     |                                                    |
| - 1 L                                      | ~                                   |                    | ,,            |              |           |          |           |     | 0 UF0000001 () U                                   |
|                                            |                                     | •                  |               |              |           |          |           |     | $(2) \times i + i$                                 |
|                                            |                                     |                    |               |              |           | I        |           |     | $(\mathbf{S})$                                     |
| <b>~</b> ~                                 |                                     | (2)Dc              | ouble         | e clic       | :k        |          |           |     | "Sorial                                            |
| 4 個の項目                                     |                                     |                    |               |              | <u> </u>  |          |           |     | <u></u>                                            |

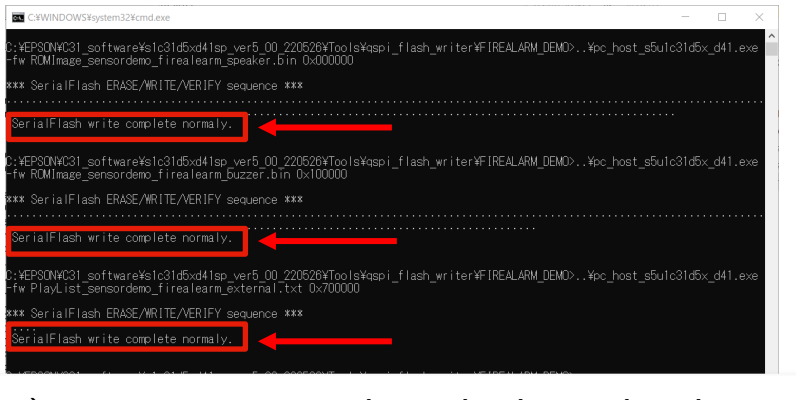

#### **3.3 Sensor module connection**

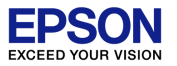

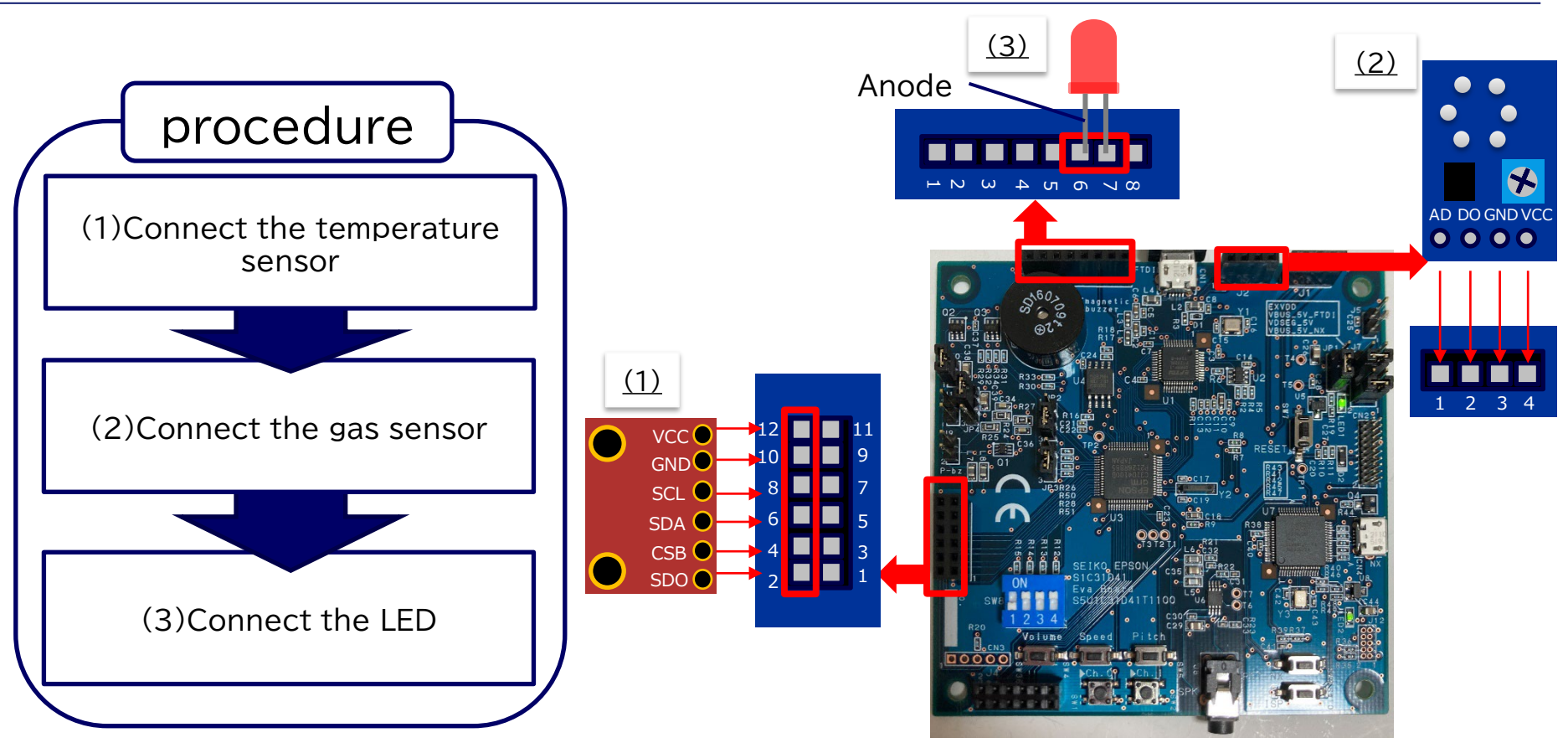

#### 3.4 Board setting & Demonstration start

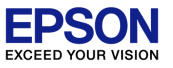

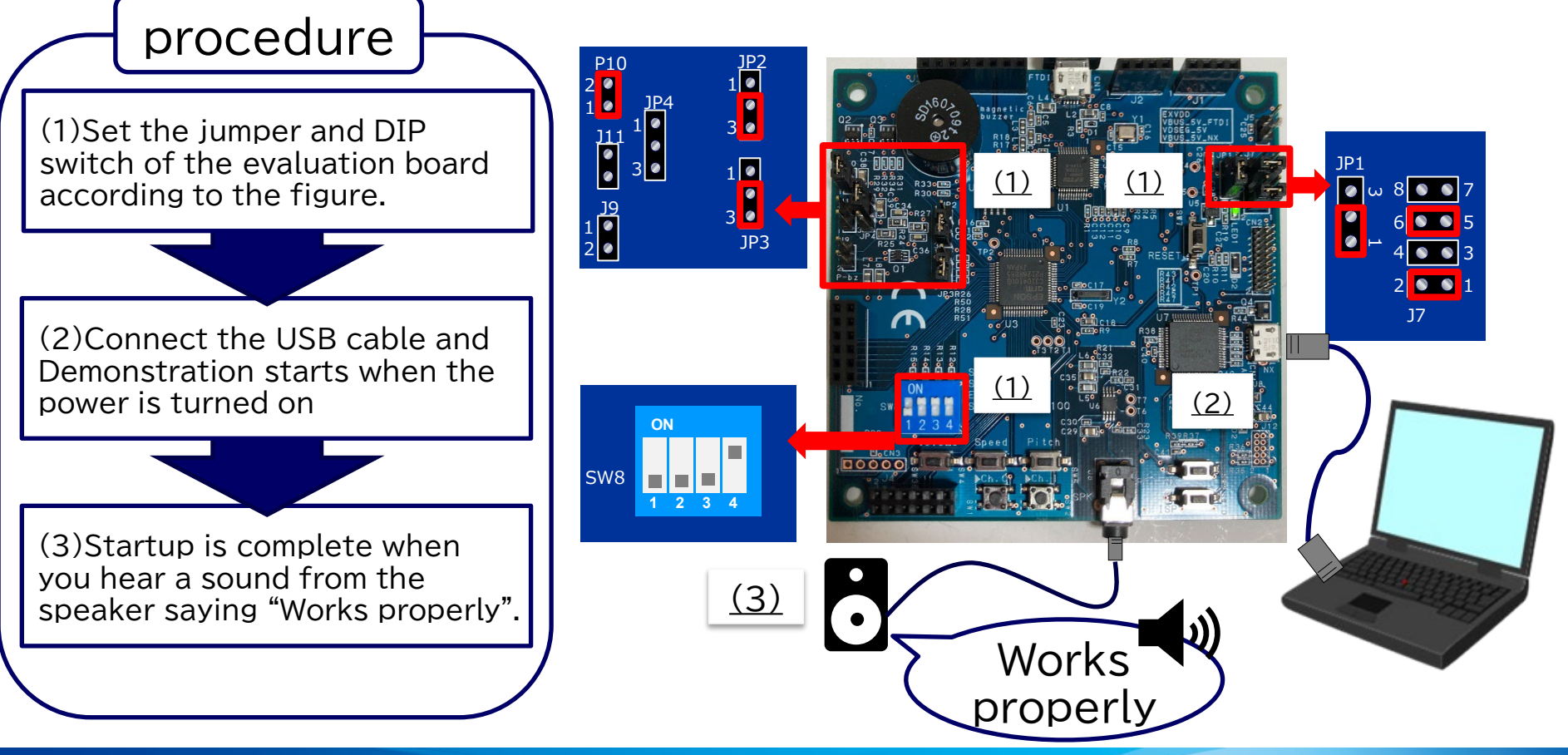

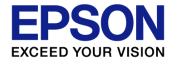

## Function introduction

### **4.1 Fire detection**

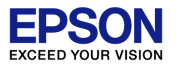

Each sensor module plays audio when it detects gas or heat. Sensing is performed even during playing, and if gas and heat is no longer detected, playing and LED flushing is finished. Audio is played even though the temperature sensor is not connected.

| Target                        | Sentence                                 | Play pattern | LED pattern |
|-------------------------------|------------------------------------------|--------------|-------------|
| Gas                           | Fire.Fire.                               | Repeat       | Blinking    |
| Heat                          | Fire in the kitchen.                     | Repeat       | Blinking    |
| No connect temperature sensor | Unable to measure temperature correctly. | Repeat       | Blinking    |

Image of gas detection

#### Image of heat detection

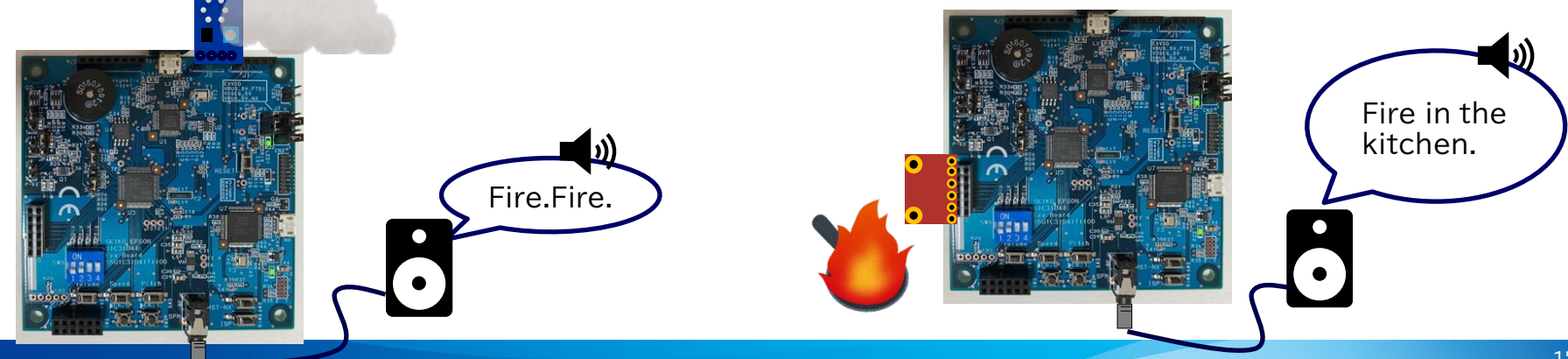

### **4.2 Other function introduction**

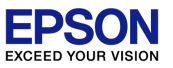

• Detects low voltage of power supply

Plays audio when detect low voltage. If the power restored, audio play and LED flushing is finished.

| Target                                                    | Sentence     | Play pattern           | LED pattern |
|-----------------------------------------------------------|--------------|------------------------|-------------|
| Power supply voltage<br>(threshold value of default:2.7V) | Battery low. | Repeat(10sec interval) | Lighting    |

• Self test

Self test of memory is performed, and the test result is notified playing audio and LED. Self test is performed automatically when the power is turned on or when the power is reset.

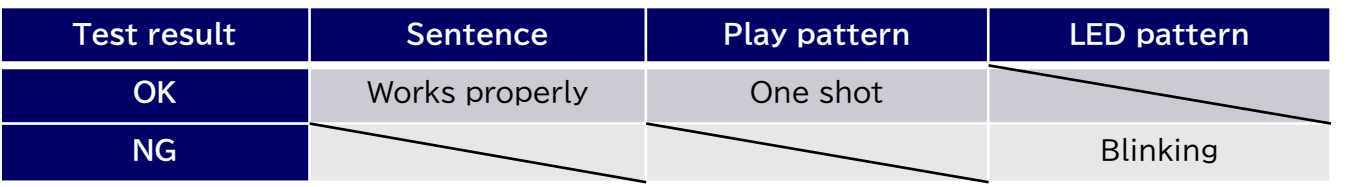

Stop playing

Push and hold SW1 on the evaluation board for 1 second during playing audio to stop playing. If you push SW1 again after stopping, audio will resume if there is an audio play factor (ex: Power supply voltage is lower power than threshold value). If there is no audio play factor, audio play will finish.

Reset of software

With no audio playing, push and hold SW1 on the evaluation board for 1 second to reset the software.

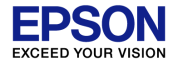

# Operation overview of Sound MCU (S1C31D41)

#### 5.1 Intermittent operation for low power

**EPSON** EXCEED YOUR VISION

By switching the internal system clock of the Sound MCU, efficient intermittent operation is implemented and power is reduced. It operates with a low-speed clock (1.8MHz) during sensing, and operates with a high-speed clock (16MHz) only during audio play.

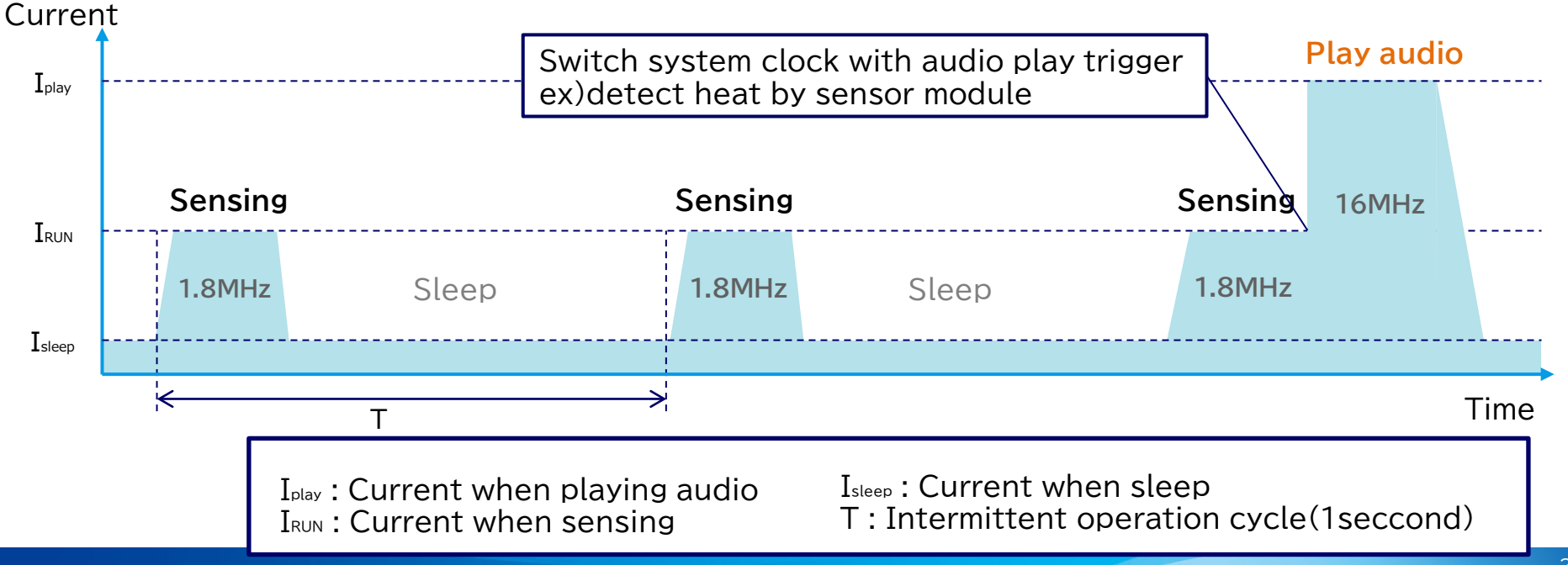

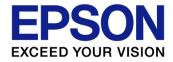

# Appendix

### 6.1 Switching audio devices

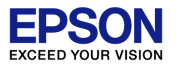

With the evaluation board "S5U1C31D41T", audio can be played from three devices: speaker, electromagnetic buzzer, and piezoelectric buzzer by setting the evaluation board and software.

#### 1 <u>Speaker settings</u>

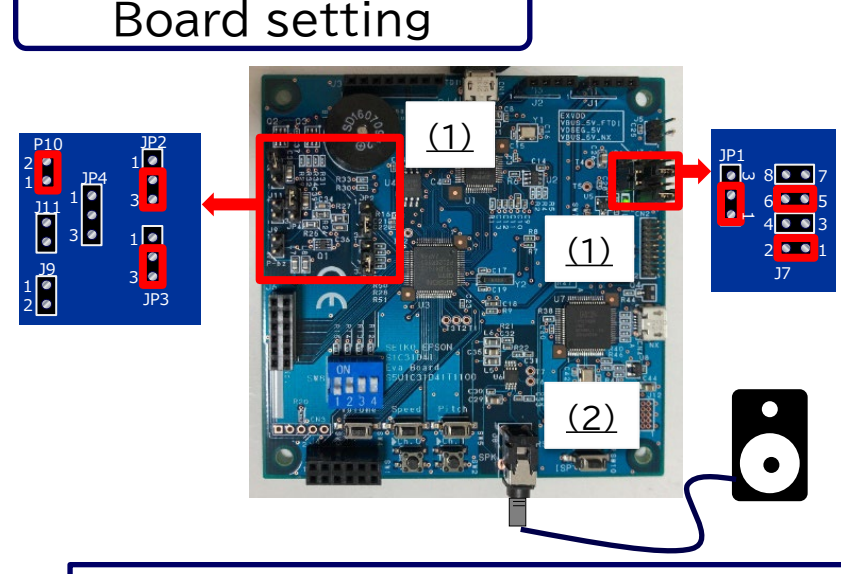

(1)Set jumper(2)Connect speaker

#### Software setting

Enable "SPEAKER" defined in the header file "mid\_sound\_control.h" and comment out other devices

| <pre>t Edi View Pojet CMSISAP Tools Window Heip  C C C C C C C C C C C C C C C C C C C</pre>                                                                                                    | IREALARM_DEMO - IAR Embedded Workbench IDE | - Arm 8.50.1   |                               |          |
|----------------------------------------------------------------------------------------------------|--------------------------------------------|----------------|-------------------------------|----------|
| Image: Image:                                                                                                    | Edit View Project CMSIS-DAP Tools Win      | dow Help       |                               |          |
| Speec       • • • • • • • • • • • • • • • • • • •                                                                                                    | 10 C   0 @ X 🖴 10 C                        | •              | < Q > ⇆ 🖽 < 📮 > 🗈 🗈 📗 🕲 🛲 🖸 💌 |          |
| See Bindin C       S       // total number of phrases         See Bindin C       S       // total number of phrases         See Bindipate       S       #define NUMBER_OF_PHRASES 6         See Bindipate       S       // sound storage         See Bindipate       S       // sound storage         See Bindipate       S       // language         Soors_complush       S       // language         Boord_constraint       S       // sound output device         Boord_constraint       S       // sound output device         Boord_constraint       S       // sound output device         Boord_constraint       S       // sound output device         Boord_constraint       S       // sound output device         Boord_constraint       S       // sound output device         Boord_constraint       S       // sound output device         Boord_constraint       S       // define ELBUZZER 1         Boord_constraint       S       // define PIBUZZER 2                                                                                                    | kspace 🗸 🖛 🛪 🗙                             | main.c mid_sou | ind_control.h ×               |          |
| es 53 // total number of phrases<br>54 #define NUMBER_OF_PHRASES 6<br>55 #define NUMBER_OF_PHRASES 6<br>56 #define STERNAL_FLAH_WRITE 0xF<br>57 #define EXTERNAL_FLAH_WRITE 0xF<br>58 Borns_complerh<br>59 // language<br>50 coms_complush<br>50 Dib_Ordouctsingh<br>50 Dib_Ordouctsingh<br>50 Dib_Ordouctsingh<br>51 #define ENGLISH 0x1<br>52 #define SPEAKER 0<br>53 // sound output device<br>54 #define ELBUZZER 1<br>55 // sound output ZER 2<br>56 #define PIBUZZER 2<br>57 #define PIBUZZER 2<br>58 // sound output ZER 2<br>59 // define PIBUZZER 2<br>50 #define PIBUZZER 2<br>50 #define PIBUZZER 2<br>50 #define PIBUZZER 2<br>51 #define PIBUZZER 2<br>52 #define PIBUZZER 2<br>53 // total number of phrases<br>54 #define SPEAKER 0<br>55 // sound output device<br>56 #define PIBUZZER 2<br>57 #define PIBUZZER 2<br>58 #define PIBUZZER 2<br>59 #define PIBUZZER 2<br>50 #define PIBUZZER 2<br>50 #define PI | ougFlash ~                                 |                |                               |          |
| D main       54       #define NUMBER_OF_PHRASES 6         D mail_send       55         D mail_send_control       55         D mail_send_control       56         D mail_send_control       56         D mail_send_control       57         D mail_seconplieth       58         D mail_seconplieth       58         D mail_seconplieth       59         D onsis_corp.       59         D onsis_corp.       59         D onsis_corp.       59         D onsis_corp.       59         D onsis_corp.       60         D onsis_corp.       60         D onsis_corp.       60         D onsis_corp.       60         D onsis_corp.       60         D onsis_corp.       60         D onsis_corp.       60         D onsis_corp.       60         D onsis_corp.       60         D onsis_corp.       60         D onsis_corp.       60         B onsis_corp.       61         B onsis_corp.       63         // sound output device       64         B onsis_cons.       65         D onsis_cons.       65         D ons.       <                                                                                                    | es 🌣 • ^                                   | 53             | // total number of phras      | ses      |
| B md_betayc       51         B md_betayc       55         B md_send_interface       55         B md_send_interface       56         J md_send_interface       56         J md_send_interface       56         J md_send_interface       56         J md_send_interface       56         J md_send_correlation       57         # define       EXTERNAL_FLAH_WRITE 0xF         B board completh       59         J language       6         B oble_product       60         # define       JAPANESE 0x0         B Dible_product       61         # define       ENGLISH 0x1         B Dible_product       62         B ordis_incedh       63         // sound output device       4         # define       SPEAKER 0         B ordis_indenth       65         B mgu_emrith       66         B mgu_emrith       66         B mgu_emrith       67                                                                                                    | 🗄 🖬 main.c                                 | 54             | #define NUMBER OF PHRASE      | CS 6     |
| b Imd_seld_interface.       55         b Imd_seld_interface.       56         c Body_sound_control.       56         b Body_sound_control.       56         b Body_sound_control.       57         b Body_sound_control.       57         b Body_sound_control.       57         b Body_sound_control.       57         b Body_sound_control.       58         b Consis_complet/h       58         b Body_sound_control.       59         b Doty_sound_sound_control.       59         b Doty_sound_sound_control.       60         b Doty_sound_sound_control.       60         b Doty_sound_sound_control.       61         b Doty_sound_sound_control.       62         b Body_sound_control.       63         b Body_sound_control.       63         b Body_sound_control.       63         b Body_sound_control.       64         b Body_sound_control.       65         b Body_sound_control.       65         b Body_sound_control.       65         b Body_sound_control.       65         b Body_sound_control.       65         b Body_sound_control.       65         b Body_sound_control.       66                                                                                                    | E mid_battery.c                            |                |                               |          |
| Bind sound controls       56       // sound storage         Bind Sound Controls       57       #define EXTERNAL_FLAH_WRITE 0xF         Bornsis_completh       58         Bornsis_completh       59       // language         Bornsis_wreinh       59       // language         Bornsis_wreinh       60       #define JAPANESE 0x0         Bolb_Defouldsh       61       #define ENGLISH 0x1         Bolb_Product_stringh       62         Bornsis_wreinh       63       // sound output device         Bolb_Product_stringh       62         Bornsis_wreinh       63       // sound output device         Bolb_Product_stringh       63       // sound output device         Bornsis_wreinh       64       #define ELBUZZER 1         Bornsis_wreinh       65       //#define PIBUZZER 2         Bornsis_wreinh       66       //#define PIBUZZER 2                                                                                                    | Imid_LED.c      Imid_sorial_interface.c    | 55             |                               |          |
|                                                                                                    | Imid_sound_control.c                       | 56             | // sound storage              |          |
| Boards       57 #define EXTERNAL_FLAN_WRITE 0XF         Bornsis_complerh       58         Bornsis_cormilerh       58         Bornsis_cormilerh       59         Bornsis_cormilerh       59         Bornsis_cormilerh       60         Bolth_Corduct_stringh       60         Bolth_Corduct_stringh       60         Berdish_reach       61         Biccom_bullinh       62         Biccom_bullinh       63         Bis_denh       64         Bis_dendh       65         Bingl_sendoch       65         Birge_sendoch       65         Birge_sendoch       65         Birge_sendoch       65         Birge_sendoch       66         Birge_sendoch       67                                                                                                    | - 🖽 🖬 Output                               | 57             | #dofine EVEEDNAL FLAU M       |          |
| Morsis_compilerh       58         Bornis_versionh       59         Bornis_versionh       60         Bornis_versionh       60         Bornis_versionh       60         Bornis_versionh       60         Bornis_versionh       60         Bornis_versionh       60         Bornis_versionh       60         Bornis_versionh       60         Bornis_versionh       61         Bornis_versionh       61         Bornis_versionh       61         Bornis_versionh       61         Bornis_versionh       62         Bornis_versionh       63         All comm_builthh       63         Bornis_wersionh       64         Bornis_devicth       65         Bornis_devicth       65         Bornis_devicth       66         Bornis_devicth       66         Bornis_devicth       66         Bornis_devicth       67                                                                                                    | - board.h                                  | 57             | #deline ExickNAL_FLAR_WE      | CITE OXE |
| B Uniss_Collinit       59       // language         B cons_version       59       // language         B cons_endplus       60       #define JAPANESE 0x0         B DUB_Condg.Normalh       60       #define ENGLISH 0x1         B DUB_Froductstringh       62       // sound output device         B endbal_read       63       // sound output device         B cons_ublinh       63       // sound output device         B mpu_sond_controlh       65       //#define ELBUZZER 1         B mpu_sond_h       65       //#define PIBUZZER 2         B Provisition       67                                                                                                    | cmsis_compiler.h                           | 58             |                               |          |
| B core_conducts       60         B DULE_core_infig.Normal       60         B DULE_products       60         B DULE_products       61         B DULE_products       61         B DULE_products       61         B DULE_products       61         B estiss_reach       62         B estiss_flesh       63         B inde_control       64         B mpu_ernv2h       65         B mpu_ernv2h       66         B provisurementh       66                                                                                                    | Grinsis_iccarm.in     B cmsis_version h    | 50             | // language                   |          |
| B DLb_Config_Normalh       60       #define JAPANESE 0x0         B DLb_Producth       61       #define ENGLISH 0x1         B DLb_Product, wingh       62       62         B DLb_Product, wingh       63       // sound output device         B Frohh       63       64       #define ENGLISH 0x1         B constraint       63       // sound output device         B resting sound scontolh       65       //#define ELBUZZER 1         B mpu_gmw?h       66       //#define PIBUZZER 2         B Provisith       67                                                                                                    | Core_cm0plus.h                             | 59             | // Ianguage                   |          |
| B Dub, Product in B Dub, Product in                                                                                                    | DLib_Config_Normal.h                       | 60             | #define JAPANESE 0x0          |          |
| B) Dib, Product, singh       61       # deline ENGLISH 0X1         B) Dib, Product, singh       62         B) Dib, Product, singh       62         B) FIDIh       63       // sound output device         B) disi, flesh h       64       # define SPEAKER 0         B) mid, sound control h       65       //# define ELBUZZER 1         B) mid, sound control h       66       //# define PIBUZZER 2         B) mid, sound h       67                                                                                                    | DLib_Defaults.h                            | 61             | define ENCLICII Out           |          |
| blub_broducteringh     62       Bertlost,reedh     63       Bilcom,bulknh     63       Bilcom,bulknh     64       Bildsgundsconnolh     65       Binglegundsconnolh     65       Binglegundsch     66       Binglegundsch     66       Binglegundsch     66       Binglegundsch     66       Binglegundsch     66       Binglegundsch     66       Binglegundsch     66                                                                                                    | DLib_Producth                              | 01             | #deline ENGLISH UXI           |          |
| b British       63       // sound output device         B Froh       63       // sound output device         B Staffach       64       #define SPEAKER 0         B mid_sound_control       65       //#define ELBUZZER 1         B neglesith       66       //#define PIBUZZER 2         B neglesith       66       //#define PIBUZZER 2                                                                                                    | DLib_Product_string.h                      | 62             |                               |          |
| B cocorm.builth h     63     // soluta output device       B breidschh     64     #define SPEAKER 0       B mad.swetch     65     //#define ELBUZZER 1       B mad.swetch     66     //#define PIBUZZER 2       B Provisummah     67                                                                                                    | E EXIIash_read.n                           | 60             |                               |          |
| Bissifiesh       64       #define SPEAKER 0         Bindiscond_control h       65       //#define ELBUZZER 1         Bindisch       66       //#define PIBUZZER 2         Bindisch       66       //#define PIBUZZER 2                                                                                                    | - Diccarm builtin.h                        | 63             | // souna output aevice        |          |
| B mid_sound_controlh     65       D mid_sound_controlh     65       D mid_sound_th     66       D mid_sound_th     66       D mid_sound_th     66       D mid_sound_th     66       D mid_sound_th     66                                                                                                    | - issi_flash.h                             | 64             | #define SPEAKER 0             |          |
| Brnquemoth     65     //#define     ELBUZZER     I     Brnquemoth     66     //#define     PIBUZZER     2     BPhysich     67                                                                                                    | mid_sound_control.h                        | 65             |                               |          |
| Bipleyist Internal. 67                                                                                                    | mid_switch.h                               | 65             | //#define ELBUZZER I          |          |
| D PolyList_Internal.h     67                                                                                                    | ▶ mpu_armv7.h                              | 66             | //#define PIBUZZER 2          |          |
| B politiment                                                                                                    | PlayList_Internal.h                        | 67             |                               |          |
| IN ROMINAGE.                                                                                                    | - B ROMImage.h                             | 67             |                               |          |
| ESIC31.h 68 // Structures for soundplay                                                                                                    | - S1C31.h                                  | 68             | // Structures for sound       | olay     |

#### 6.1 Switching audio devices

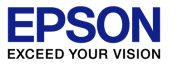

#### ② Electromagnetic buzzer settings

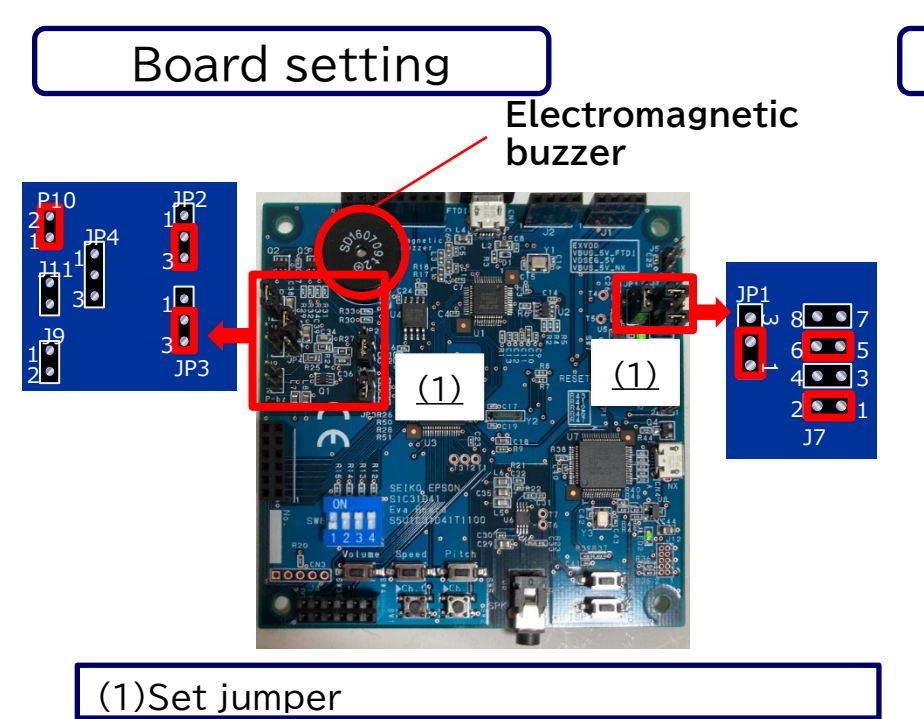

#### Software setting

Enable "ELBUZZER" defined in the header file "mid\_sound\_control.h" and comment out other devices

| FIREALARM_DEMO - IAR Embedded    | Work | benc | h IDE                | - Arm 8.50.1  |                                         |
|----------------------------------|------|------|----------------------|---------------|-----------------------------------------|
| File Edit View Project CMSIS-DA  | P To | ols  | Win                  | dow Help      |                                         |
| i 🗅 🗅 🔛 🕥 📇 🛛 X 🛍 Ö              | С    | С    |                      |               | < 0, > 5; += < 0, > 2, 0,   ] 🗈 🖷 💿 📲 📳 |
| Workspace                        |      | •    | ąх                   | main.c mid_so | und_control.h ×                         |
| DebugFlash                       |      |      | ~                    |               |                                         |
| Files                            | ٥    | •    | ^                    | 53            | // total number of phrases              |
| ⊢⊞ I mid_LED.c                   |      |      |                      | 5.4           | #dofing NUMPER OF DURACES 6             |
| - mid_serial_interface.c         |      |      |                      | 54            | #deline NUMBER_OF_PHRASES 0             |
| - Control.c inid_sound_control.c |      |      |                      | 55            |                                         |
| - 🕀 🛑 Output                     |      |      |                      | 5.0           |                                         |
| board.h                          |      |      |                      | 56            | // sound storage                        |
| Cmsis_compiler.n                 |      |      |                      | 57            | #define EXTERNAL FLAH WRITE OVE         |
| Crisis_iccarrin                  |      |      |                      |               | COLLING ENTERIOR PERMITA ONL            |
| E core cm0plus h                 |      |      |                      | 58            |                                         |
| DLib Config Normal.h             |      |      |                      | 59            | // languago                             |
| DLib_Defaults.h                  |      |      |                      | 59            | // Ianguage                             |
| DLib_Product.h                   |      | 60   | #define JAPANESE 0x0 |               |                                         |
| DLib_Product_string.h            |      |      |                      | C1            | La fine ENCLICIL Out                    |
| extflash_read.h                  |      |      |                      | 0T            | #define ENGLISH UX1                     |
| FTDI.h                           |      |      |                      | 62            |                                         |
| El iccarm_builtin.n              |      |      |                      |               |                                         |
| mid sound control h              |      |      |                      | 63            | // sound output device                  |
| mid_switch h                     |      |      |                      | 61            | //#dofing SPEAKER 0                     |
| mpu armv7.h                      |      |      |                      | 04            | // #deline SibAlbl 0                    |
| 📃 🕞 playlist.h                   |      |      |                      | 65            | #define ELBUZZER 1                      |
| PlayList_Internal.h              |      |      |                      | 66            | //#dafina DIDURGED 2                    |
| ROMImage.h                       |      |      |                      | 00            | //#deline FibuddEK Z                    |
| □ □ S1C31.h                      |      |      |                      | 67            |                                         |
|                                  |      |      |                      |               | 11.00 1.00                              |
| S1C31D41_periph.h                |      |      | ~                    | 68            | // Structures for soundplay             |

#### 6.1 Switching audio devices

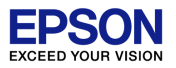

#### 3 <u>Piezoelectric buzzer settings</u>

#### Board setting

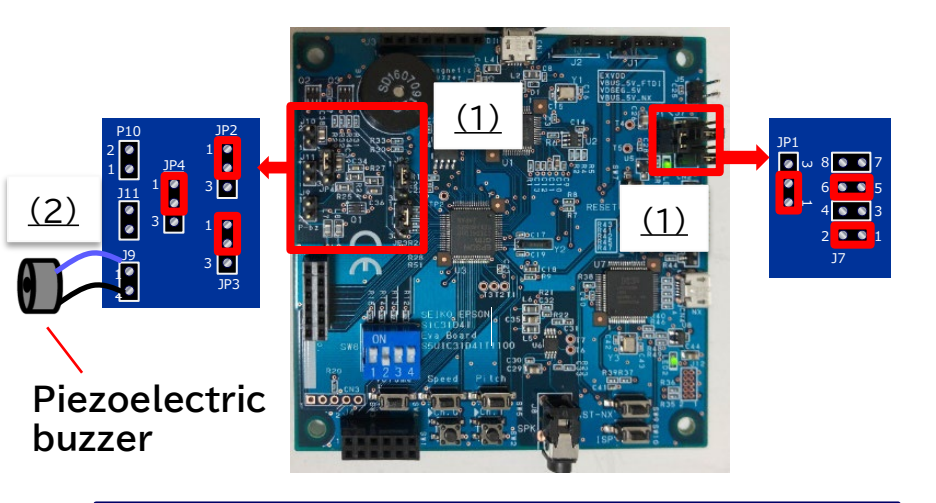

#### (1)Set jumper

(2)Connect Piezoelectric buzzer to board %Refer to the "S5U1C31D41T Manual" for the settings when supplying power to the piezoelectric buzzer from external.

#### Software setting

Enable "PIBUZZER" defined in the header file "mid\_sound\_control.h" and comment out other devices

| FIREALARM_DEMO - IAR Embedded   | Workb | ench       | IDE | - Arm 8.50.1  |                                       |  |
|---------------------------------|-------|------------|-----|---------------|---------------------------------------|--|
| File Edit View Project CMSIS-DA | Too   | ls         | Win | dow Help      |                                       |  |
| 🗈 🗅 🖴 🕋 🚔 i 🕹 i X 🛍 🗂 i         | 50    | 3          |     | *             | < Q > 🔄 H < 📮 > 🛛 🖻 📄 🗰 💶 💽 🔹 📜 🚛 🗌   |  |
| Workspace                       |       | <b>•</b> 9 | ×   | main.c mid_so | and_control.h ×                       |  |
| DebugFlash                      |       |            |     |               |                                       |  |
| Files                           | ٥     | •          | ^   | 53            | <pre>// total number of phrases</pre> |  |
| He main.c                       |       |            |     | 54            | #define NUMBER OF PHRASES 6           |  |
| mid_battery.c                   |       |            |     |               |                                       |  |
| mid_LED.c                       |       |            |     | 55            |                                       |  |
| - mid_sound_control.c           |       |            |     | 56            | // sound storage                      |  |
| - 🗄 📹 Output                    |       |            |     | 57            | La fine EXMEDNAL FLAN NETWER OFF      |  |
| board.h                         |       |            |     | 57            | #deline EXTERNAL_FLAH_WRITE OXF       |  |
| E cmsis_compiler.h              |       |            |     | 58            |                                       |  |
| S cmsis_locarm.n                |       |            |     | FO            | // language                           |  |
| core_cm0plus.h                  |       |            |     | 59            | // Tallguage                          |  |
| DLib_Config_Normal.h            |       |            |     | 60            | #define JAPANESE 0x0                  |  |
| 🛛 🖬 DLib_Defaults.h             |       |            |     | C 1           | I de Gime ENCLEQUE Oct                |  |
| DLib_Product.h                  |       |            |     | 61            | #define ENGLISH UX1                   |  |
| DLib_Product_string.h           |       |            |     | 62            |                                       |  |
| E extlash_read.n                |       |            |     |               |                                       |  |
| Diccarm builtin h               |       |            |     | 63            | // sound output device                |  |
| 🖳 🗟 issi flash.h                |       |            |     | 64            | //#define SPEAKER 0                   |  |
| - Mid_sound_control.h           |       |            |     |               | // # dolling of Dimbit o              |  |
| i mid_switch.h                  |       |            |     | 65            | //#define ELBUZZER 1                  |  |
| ⊨ mpu_armv7.h                   |       |            |     | 66            | #dofino PIBUZZER 2                    |  |
| ▶ Playlisth                     |       |            |     | 00            | TOCITIC LIDOTOPU Z                    |  |
| PlayList_Internal.h             |       |            |     | 67            |                                       |  |
| S1C31 h                         |       |            | ~   | 69            | // Structures for coundplay           |  |
|                                 | _     |            |     | 00            | // SLIUCLUIES IOI SOUNDPIAY           |  |

### 6.2 Switching sound data

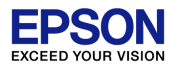

#### ① Select language

Language can be switched by setting the DIP switch (SW8).

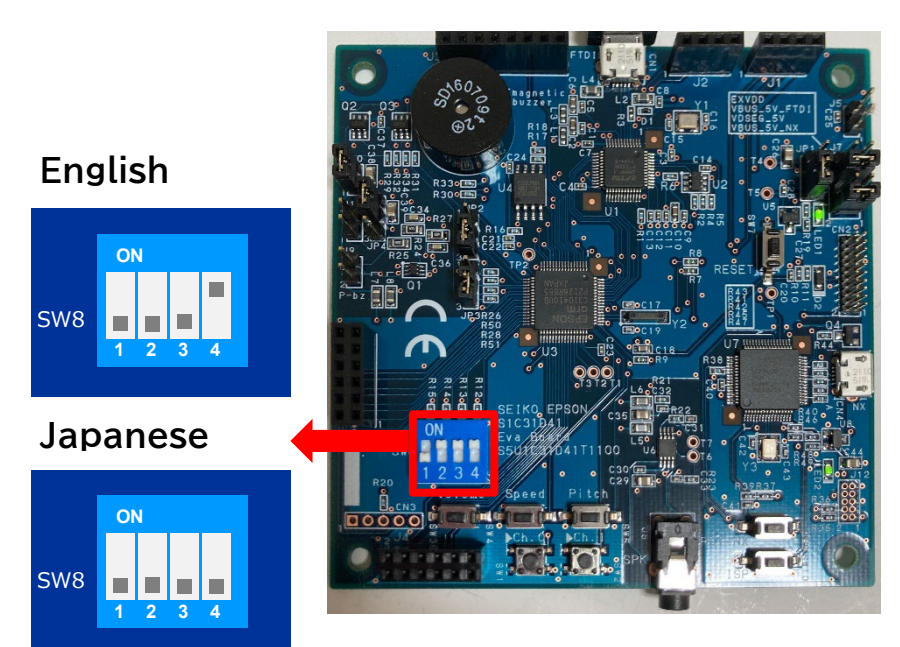

#### ② Switching memory for sound data

Flash memory can be switched by "EXTERNAL\_FLAH" defined in the header file "mid\_sound\_control.h"

Using SPI-Flash on board

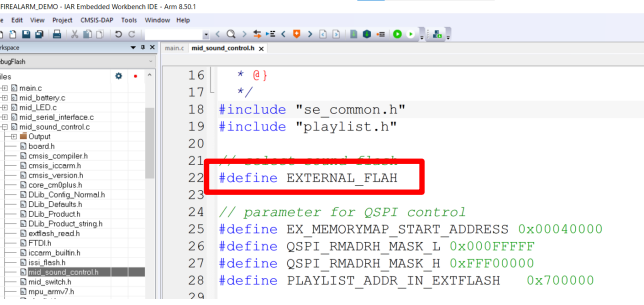

• Using internal flash of the Sound MCU "S1C31D41"

| FIREALARM_DEMO - IAR Embedded   | Work | kben | ch IDE | - Arm 8.50.1  |                                               |
|---------------------------------|------|------|--------|---------------|-----------------------------------------------|
| File Edit View Project CMSIS-DA | PT   | ools | Win    | fow Help      |                                               |
| 🗅 🗅 🖬 🗿 🚔 I X 🛍 🗇               | э    | с    |        |               | < 0, > \$ 注 < 🖓 > 🕢 🗈 🔳 🌒 🖷 🔕 🔸 📜 🛔 📜         |
| Vorkspace                       |      | •    | э×     | main.c mid_so | und_control.h ×                               |
| DebugFlash                      |      |      |        |               |                                               |
| Files                           | ۰    | •    | ^      | 16            | * @ }                                         |
| - mid_LED.c                     |      |      |        | 17            | */                                            |
| - mid_sound_control.c           |      |      |        | 18            | #include "se common.h"                        |
| Dutput                          |      |      | -11    | 19            | <pre>#include "playlist.h"</pre>              |
| Cmsis_compiler.h                |      |      | 1      | 20            | server brolenoor                              |
| Cmsis_iccam.h                   |      |      | -88    | 20            |                                               |
| Core cm0plus.h                  |      |      | - 11   | 21            | // select sound flash                         |
| DLib_Config_Normal.h            |      |      |        | 22            | //#define EXTERNAL FLAH                       |
| DLib Product h                  |      |      |        | 23            |                                               |
| DLib_Product_string.h           |      |      |        | 2.0           | // / / / / / /                                |
| extlash_read.h                  |      |      |        | 24            | // parameter for QSP1 control                 |
| Eliccarm builtin h              |      |      |        | 25            | #define EX MEMORYMAP START ADDRESS 0x00040000 |
| - Sissi_flash.h                 |      |      |        | 26            | #define OSPI RMADRH MASK L OXOODEEFEE         |
| mid_sound_control.h             |      |      |        | 27            | define oopt phappu Mack U or DDD00000         |
| mid_switch.h                    |      |      |        | 27            | #deline QSPI_KMADKH_MASK_H UXFFF00000         |
| - Depleylisth                   |      |      |        | 28            | #define PLAYLIST ADDR IN EXTFLASH 0x700000    |
| *"3.2 W                         | ri   | it   | ir     | ng se         | ound data" cannot be execute                  |
| while us                        | -i   | r    |        | the           | internal flach                                |
| white us                        | 21   | 1    | 19     |               |                                               |

### 6.3 Threshold setting for sensor module

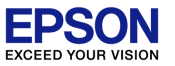

#### ① Temperature sensor module

Change the value defined in the header file "sensor\_control.h" and set the temperature threshold that triggers for the audio play. In the case of the figure below, audio play is executed more than 60 ° C.

#### **②** Gas sensor module

Change the gas concentration setting by adjusting the red frame in the figure below. Turning it clockwise lowers the gas concentration threshold that triggers for the audio play, and turning it counterclockwise raises the threshold.

| FIREALARM, DEMO - IAR Embedded Workbench IDE - Arm 8.50.1                                                                                                    |                                                                                                    |  |  |  |  |  |  |  |
|----------------------------------------------------------------------------------------------------|----------------------------------------------------------------------------------------------------|--|--|--|--|--|--|--|
| File Edit View Project CMSIS-DAP Tools Wi                                                                                                    | ndow Help                                                                                                    |  |  |  |  |  |  |  |
| 15 C   🛍 🏔   🖴   🛠 🛍 15 C                                                                                                    | - < Q > \$ H < Q > 0                                                                                                    |  |  |  |  |  |  |  |
| Workspace 🗸 🗘 🛪                                                                                                    | main.c sensor_control.h x                                                                                                    |  |  |  |  |  |  |  |
| DebugFlash ~                                                                                                    |                                                                                                    |  |  |  |  |  |  |  |
| Files     • • •       • • • •     • • •       • • • •     • • •       • • • •     • • •       • • • •     • • •       • • • •     • • •       • • • •     • • •       • • • •     • • •       • • • •     • • •       • • • •     • • •       • • • •     • • •       • • • •     • • •       • • • •     • • •       • • • •     • • •       • • • • •     • • • •       • • • • • •     • • • •       • • • • • • • • • • • • •       • • • • • • • • • • • • • • • • • • • | <pre>16 * @} 17 */ 18 #include "board.h" 19 20 2 #define TEMP_THRESHOLD 60.00 22 #define TEMP_SENSOR_FLAG 1 23 #define SMOKE_SENSOR_FLAG 2 24 #define SENSOR_ERROR_FLAG 3 25 26 // smoke sensor degital input port 27 #define SMOKE_SENSOR_PORT sePPORT_P35 28 29 // SPI error data 30 #define ERROR_DATA 0x2FD</pre> |  |  |  |  |  |  |  |

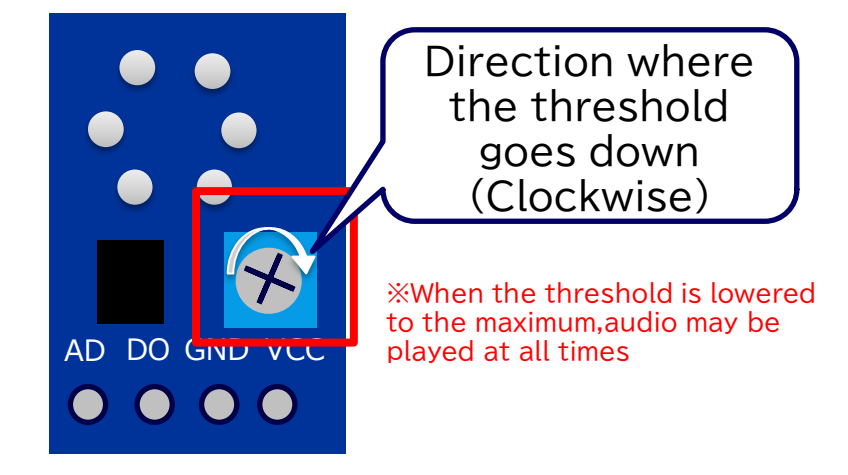

### 6.4 Threshold setting for detect low voltage EPSON

Change the value defined in the header file "mid\_battery.h" to set the threshold value for detecting the low power supply voltage that triggers audio play. For the relationship between the set value and the detected voltage value, refer to the S1C31D41 manual.(23.8 Supply Voltage Detector (SVD3) Characteristics)

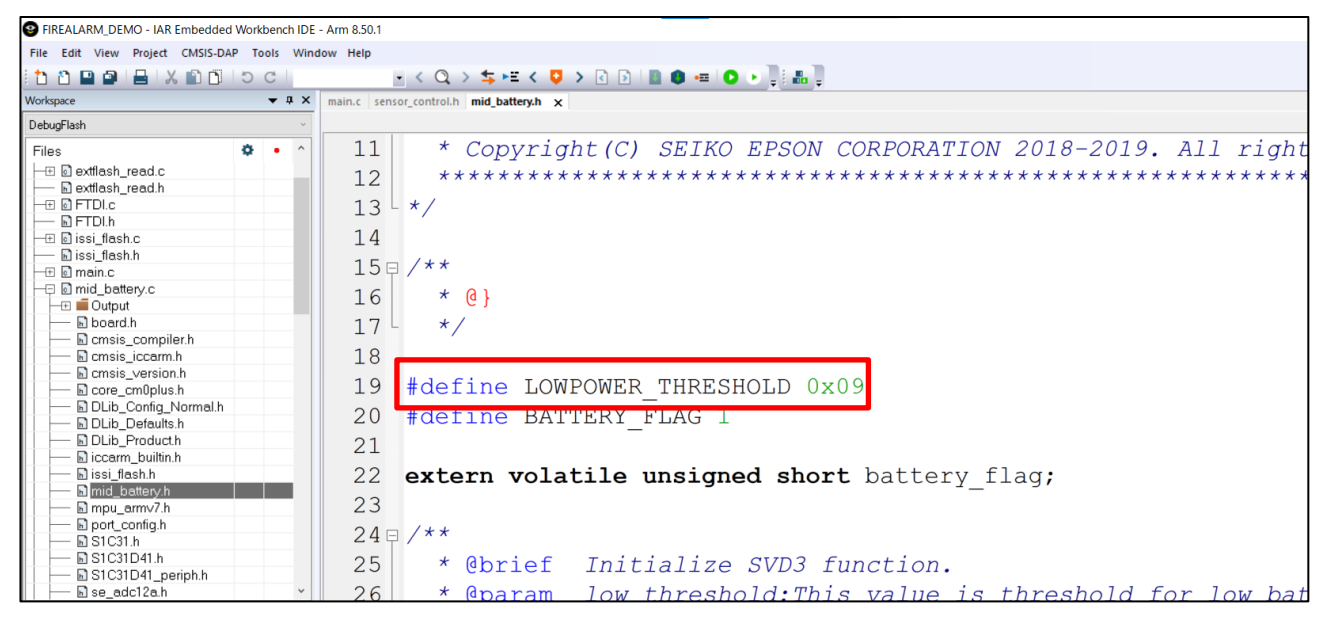

### 6.5 Self test of Flash area (checksum)

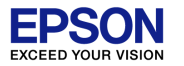

The self test function can be expanded (checksum in the Flash area) by setting the software. The target Flash area is the internal flash and the SPI-Flash on board. \* <u>If the audio Flash memory is set to the internal flash</u>, the SPI-Flash does not perform self test.

\* Refer to "6.2 Switching sound data" in this document.

(1)Delete comment out(//) of "MEMCHECK\_FLASH" defined in the source file "main.c" to enable it. (2)Start a debug session and follow the steps below to open a register window.

View→Registers→Register 1

(3) After the register window opens, select "MEMCHECK" from the tab (Group) in the red frame in the figure.

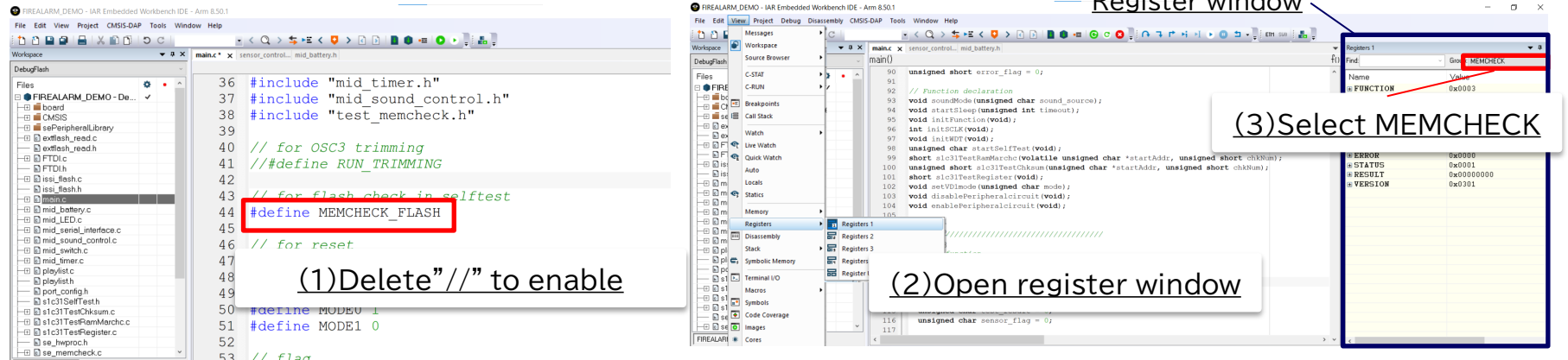

### 6.5 Self test of Flash area (checksum)

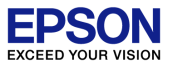

(4)As shown in the figure below, set two breakpoints in the source file "main.c" and execute the program. (5)Check the register value "RESULT" at the two breakpoints when it is stopped, and rewrite the initial value of the variable in the figure below.

Stop at the top of the breakpoint in the figure below  $\rightarrow$  Check the checksum of the SPI-Flash on the board from "RESULT" and change the initial value of the variable.

Stop at the bottom of the breakpoint in the figure below → Check the checksum of the internal flash from "RESULT" and change the initial value of the variable

%If it is not stopped at the breakpoint, it is not necessary to rewrite the initial value.

\* If enabled self-test in the Flash area and changed the code or audio data, please rewrite the initial value each time.

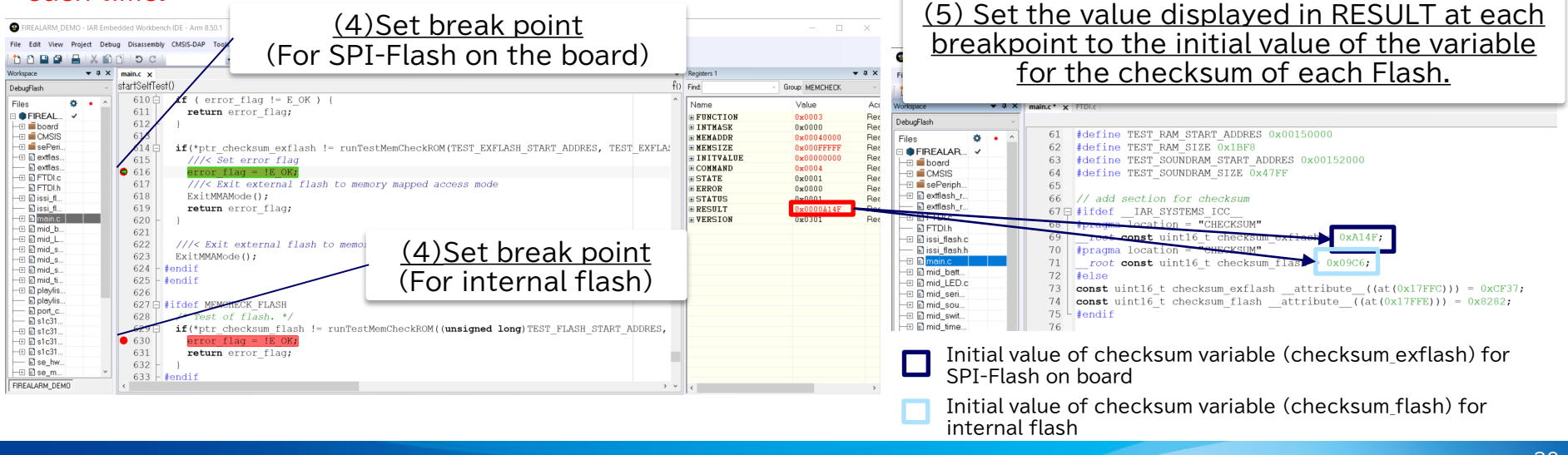

### 7. Reference manual

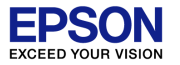

Reference manual

| <b>Reference information</b>      | Document                                                                                                    | Location |
|-----------------------------------|----------------------------------------------------------------------------------------------------|----------|
| Sound MCU [S1C31D41]              | S1C31D41 Technical Manual                                                                                              |          |
| Evaluation board<br>「S5U1C31D41T」 | S5U1C31D41T Manual                                                                                                    | ЦD       |
| Writing software                  | <ul> <li>S1C31 Family Software<br/>Development Setup Guide</li> <li>S1C31 Family Sample Software<br/>Manual</li> </ul> |          |

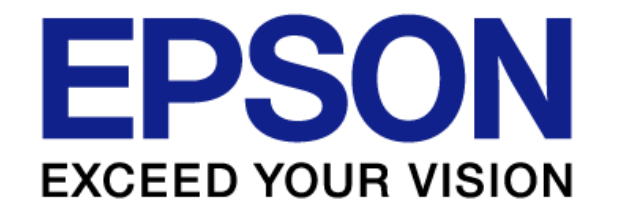